# CI-NET LiteS Ver.2.1形式データチェックツール 操作説明書

2017年7月18日

|                          | 目      | 次    |      |
|--------------------------|--------|------|------|
| 1. セットアップの方法             |        |      | - 1  |
| 2. データチェック               |        |      | - 2  |
| 2. 1 CI-NET LiteS Ver.2. | 1形式ファイ | ルの準備 | - 2  |
| 2.2 CI-NETコード変換支         | 援ツールの  | 実行   | - 3  |
| 2.3 データチェック              |        |      | - 5  |
| 2.4 データチェック結果の           | )保存    |      | - 9  |
| 2.5 チェックエラー箇所の           | )特定方法  |      | - 10 |
| 別表1                      |        |      | 12   |

# 1. セットアップの方法

- 1)「CI-NET LiteS Ver.2.1形式データチェックツール.zip」を解凍します。
- 2) 解凍したフォルダ内は以下のフォルダ、ファイルで構成されます。

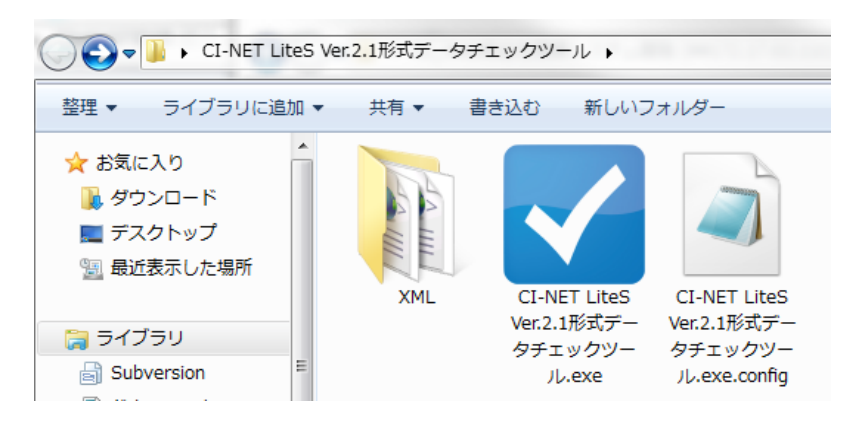

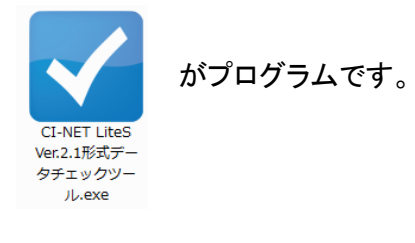

## 2. データチェック

2.1 CI-NET LiteS Ver.2.1形式ファイルの準備

データチェック対象とする鑑ファイル(拡張子:INF)、明細ファイル(拡張子:DAT)を同じフォルダに配置します。

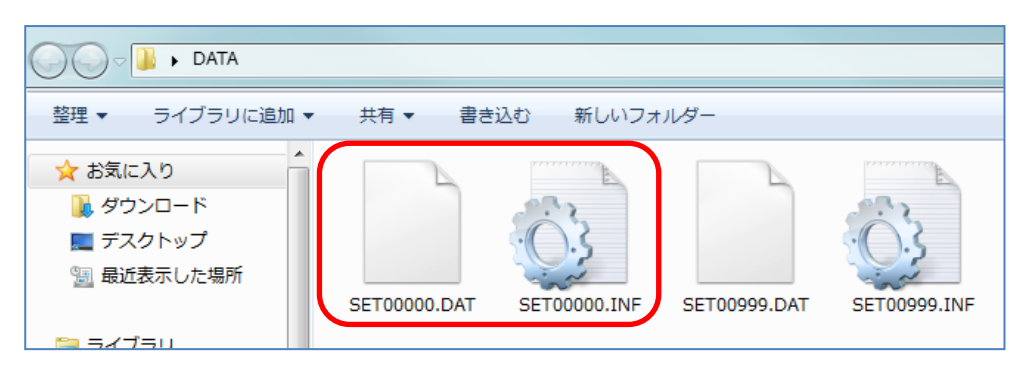

※同じ物件のINFファイルとDATファイルは、同じ名称のペアである必要があります

INFファイルのみ、またはDATファイルのみの場合でも、チェックできます。

#### 2.2 データの取込、表示

- 1) プログラムを起動します。
- 2)データ取込

①初期画面が表示されますので、「ファイルを開く」ボタンをクリックします。

|    | CI-NET     | T LiteS Ver2.1形式 | _     | -     |                                                                                             | x |
|----|------------|------------------|-------|-------|---------------------------------------------------------------------------------------------|---|
| Ī  | ータ取<br>ファイ | び                | (INF) | 明約    | データチェック ① ○ ◇ ③、I ~ X は使用可能とする<br>「「「「「」」 ○ ◇ ③、I ~ X は使用可能とする<br>「「明細コードで表現される階層の並びは順不同とする | 3 |
|    | タグ         | 項目名              | 属性    | byte数 | データ                                                                                         |   |
| 1  | 1          | データ処理No.         | 9     | 5     |                                                                                             | * |
| 2  | 2          | 情報区分コード          | Х     | 4     |                                                                                             | = |
| 3  | 3          | データ作成日           | 9     | 8     |                                                                                             |   |
| 4  | 4          | 発注者コード           | Х     | 12    |                                                                                             |   |
| 5  | 5          | 受注者コード           | Х     | 12    |                                                                                             |   |
| 6  | 1197       | サブセット・バージョン      | Х     | 12    |                                                                                             |   |
| 7  | 9          | 訂正コード            | Х     | 1     |                                                                                             |   |
| 8  | 1006       | 工事コード            | Х     | 12    |                                                                                             |   |
| 9  | 1007       | 帳票No.            | Х     | 14    |                                                                                             |   |
| 10 | 1008       | 帳票年月日            | 9     | 8     |                                                                                             |   |
| 11 | 1009       | 参照帳票No.          | х     | 14    |                                                                                             |   |
| 12 | 1010       | 参照帳票年月日          | 9     | 8     |                                                                                             |   |
| 13 | 1181       | 帳票名称             | K     | 60    |                                                                                             |   |
| 14 | 1013       | 受注者名             | K     | 40    |                                                                                             |   |
| 15 | 1017       | 受注者担当部署名         | К     | 40    |                                                                                             | * |

②INFファイル(またはDATファイル)を指定します。

| < ■<                                                                                               | -84                 | A-101.17-        | ×            |
|----------------------------------------------------------------------------------------------------|---------------------|------------------|--------------|
| G V DATA                                                                                           |                     | ▼ 4 DATAの検索      | ٩            |
| 整理 ▼ 新しいフォルタ                                                                                       | -                   | 8                | =            |
| 🚖 お気に入り                                                                                            | 名前                  | 更新日時             | 種類           |
| 🔰 ダウンロード                                                                                           | SET00000.DAT        | 2017/03/09 19:46 | DAT ファイル     |
| ■ デスクトップ 🗉                                                                                         | ET00000.INF         | 2017/03/09 19:46 | セットアップ情報     |
| 🖫 最近表示した場所                                                                                         | SET00999.DAT        | 2017/06/21 16:31 | DAT ファイル     |
|                                                                                                    | SET00999.INF        | 2017/06/20 13:05 | セットアップ情報     |
| <ul> <li>⇒ ライブラリ</li> <li>⇒ Subversion</li> <li>○ ドキュメント</li> <li>○ ピクチャ</li> <li>■ ピプオ</li> </ul> |                     |                  |              |
| → ミュージック                                                                                           |                     |                  |              |
|                                                                                                    | (                   |                  | •            |
| 771.                                                                                               | ル名(N): SET00000.INF |                  | /er2.1形式ファ ▼ |
|                                                                                                    |                     | <u> </u>         |              |

INFファイルを指定した場合はINFファイルの内容、 DATファイルを指定した場合はDATファイルの内容が表示されます。

※INFファイルは1行(改行コード1つまで)となりますので、改行コードが2つ以上存在する場合は 以下のエラーメッセージが表示されます。

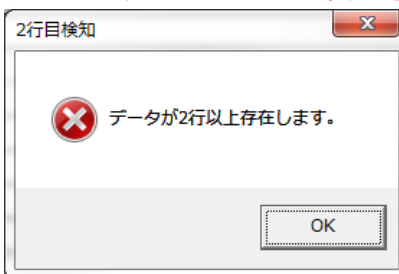

#### 3) データ種類

①「全体情報部分(INF)」ボタンを押すと、INFファイルの内容を表示します。

| ~ | C       | I-NET      | 「LiteS Ver2.1形式(S <mark>ET0</mark> 000 | D.INF) |       |                                                            | × |
|---|---------|------------|----------------------------------------|--------|-------|------------------------------------------------------------|---|
|   | デ-<br>- | ー夕取<br>ファイ | 込 データ種類 // アーク種類 // アーク種類 // 全体情報部分    | (INF)  | 明約    | データチェック □ ① ~ ③、I ~ Xは使用可能とする<br>■ 明細コードで表現される階層の並びは順不同とする | 5 |
|   |         | タグ         | 項目名                                    | 属性     | byte数 | データ                                                        |   |
| 1 | L       | 1          | データ処理No.                               | 9      | 5     | 1                                                          | * |
| 2 | 2       | 2          | 情報区分コード                                | Х      | 4     | 0304                                                       | = |
| 3 | 3       | 3          | データ作成日                                 | 9      | 8     | 20170309                                                   |   |
| 4 | ŧ.      | 4          | 発注者コード                                 | Х      | 12    | 21206000000                                                |   |
| 5 | 5       | 5          | 受注者コード                                 | Х      | 12    | 21206000000                                                |   |
| e | 5       | 1197       | サブセット・バージョン                            | Х      | 12    | QUOSET02.00                                                |   |
| 7 | 7       | 9          | 訂正コード                                  | Х      | 1     | 1                                                          |   |
| 8 | 3       | 1006       | 工事コード                                  | Х      | 12    |                                                            |   |
| 9 | )       | 1007       | 帳票No.                                  | Х      | 14    | 1                                                          |   |
| 1 | 10      | 1008       | 帳票年月日                                  | 9      | 8     | 20170309                                                   |   |
| 1 | 1       | 1009       | 参照帳票No.                                | Х      | 14    | 1                                                          |   |
| 1 | 2       | 1010       | 参照帳票年月日                                | 9      | 8     | 20170309                                                   |   |
| 1 | .3      | 1181       | 帳票名称                                   | K      | 60    |                                                            |   |
| 1 | 4       | 1013       | 受注者名                                   | K      | 40    |                                                            |   |
|   | .5      | 1017       | 受注者担当部署名                               | K      | 40    |                                                            | Ŧ |

②「明細情報部分(DAT)」ボタンを押すと、DATファイルの内容を表示します。

| CI-N      | CI-NET LiteS Ver2.1形式 (SET0000 <mark>0.D</mark> AT) |                      |          |                      |                 |                                 |         |  |  |  |  |
|-----------|-----------------------------------------------------|----------------------|----------|----------------------|-----------------|---------------------------------|---------|--|--|--|--|
| データ<br>ファ | 取込 ――                                               | データ種類<br>全体情報部分(INF) | 明細情報部分([ | -データチェッ<br>DAT) チェック | ク<br>実行<br>同 印細 | ◎、I~Xは使用可能とする<br>コードで表現される階層の並び | は順不同とする |  |  |  |  |
|           | А                                                   | В                    | С        | D                    | E               | F                               | G       |  |  |  |  |
| タグ        | 1200                                                | 1288                 | 1289     | 1203                 | 1279            | 1280                            | 1281    |  |  |  |  |
| 行No.      | 明細コード                                               | 明細データ属性コード           | 補助明細コード  | 明細別取引区分コード           | 建設資機材コード        | コード送信側変換結果コード                   | 建設資機材標準 |  |  |  |  |
| 1         | 0001                                                | 0                    | 00       |                      |                 |                                 | *       |  |  |  |  |
| 2         | 00010001                                            | 0                    | 00       |                      |                 |                                 |         |  |  |  |  |
| 3         | 000100010001                                        | 0                    | 00       |                      |                 |                                 |         |  |  |  |  |
| 4         | 0001000100010001                                    | 5                    | 00       |                      | 50053003300003  | 0                               |         |  |  |  |  |
| 5         | 0001000100010001                                    | 5                    | 01       |                      |                 |                                 |         |  |  |  |  |
| 6         | 0001000100010001                                    | 5                    | 02       |                      |                 |                                 |         |  |  |  |  |
| 7         | 0001000100010001                                    | 5                    | 03       |                      |                 |                                 |         |  |  |  |  |
| 8         | 0001000100010002                                    | 5                    | 00       |                      | 50053003400000  | 0                               |         |  |  |  |  |
| 9         | 0001000100010003                                    | 5                    | 00       |                      | 50053003400000  | 0                               |         |  |  |  |  |
| 10        | 0001000100010004                                    | 5                    | 00       |                      | 50053003400000  | 0                               |         |  |  |  |  |
| 11        | 0001000100010005                                    | 5                    | 00       |                      | 50053003400000  | 0                               |         |  |  |  |  |
| 12        | 0001000100010006                                    | 5                    | 00       |                      | 50053003400000  | 0                               |         |  |  |  |  |
| 10        | 0001000100010007                                    | F                    | 0.0      |                      | 20020000400000  | n                               | *<br>+  |  |  |  |  |

※同じフォルダ内に同名ファイルが無い場合は、存在するデータのみを表示します

#### 2.3 データチェック

#### 1)INFのチェック

①INFデータを表示中に、「チェック実行」ボタンを押します。

| CI-NE                  | T LiteS Ver2.1形式(SET0000                                                                                                    | D.INF)                                                                                                    |                                                                                                    |                                                                                | x                                                                                                  |
|------------------------|----------------------------------------------------------------------------------------------------|----------------------------------------------------------------------------------------------------|----------------------------------------------------------------------------------------------------|--------------------------------------------------------------------------------|----------------------------------------------------------------------------------------------------|
| <sup></sup> 一夕取<br>ファイ |                                                                                                    | (INF)                                                                                                    | 明緒                                                                                                    | データチェック ① ○ ○ ③ I ~ X は使用可能とする 明細コードで表現される階層の並びは順不同とする                         |                                                                                                    |
| タグ                     | 項目名                                                                                                    | 属性                                                                                                    | byte数                                                                                                    | データ                                                                            |                                                                                                    |
| 1                      | データ処理No.                                                                                                    | 9                                                                                                    | 5                                                                                                    | 1                                                                              | *                                                                                                  |
| 2                      | 情報区分コード                                                                                                    | х                                                                                                    | 4                                                                                                    | 0304                                                                           | Ξ                                                                                                  |
| 3                      | データ作成日                                                                                                    | 9                                                                                                    | 8                                                                                                    | 2017/3/9                                                                       |                                                                                                    |
| 4                      | 発注者コード                                                                                                    | х                                                                                                    | 12                                                                                                    | 21206000000                                                                    |                                                                                                    |
| 5                      | 受注者コード                                                                                                    | х                                                                                                    | 12                                                                                                    | 21206000000全角                                                                  |                                                                                                    |
| 1197                   | サブセット・バージョン                                                                                                    | х                                                                                                    | 12                                                                                                    | QUOSET02.00                                                                    |                                                                                                    |
| 9                      | 訂正コード                                                                                                    | х                                                                                                    | 1                                                                                                    | 1                                                                              |                                                                                                    |
| 1006                   | 工事コード                                                                                                    | Х                                                                                                    | 12                                                                                                    |                                                                                |                                                                                                    |
| 1007                   | 帳票No.                                                                                                    | Х                                                                                                    | 14                                                                                                    | 1                                                                              |                                                                                                    |
| 1008                   | 帳票年月日                                                                                                    | 9                                                                                                    | 8                                                                                                    | 20170309                                                                       |                                                                                                    |
| 1009                   | 参照帳票No.                                                                                                    | х                                                                                                    | 14                                                                                                    | 1                                                                              |                                                                                                    |
| 1010                   | 参照帳票年月日                                                                                                    | 9                                                                                                    | 8                                                                                                    | 20170309                                                                       |                                                                                                    |
| 1181                   | 帳票名称                                                                                                    | K                                                                                                    | 60                                                                                                    |                                                                                |                                                                                                    |
| 1013                   | 受注者名                                                                                                    | K                                                                                                    | 40                                                                                                    |                                                                                |                                                                                                    |
| 1017                   | 受注者担当部署名                                                                                                    | K                                                                                                    | 40                                                                                                    |                                                                                | -                                                                                                  |
|                        | CI-NE<br>- クタ現<br>ファィ<br>クグ<br>1<br>2<br>3<br>4<br>5<br>1197<br>9<br>1006<br>1007<br>0<br>1008<br>1009<br>1010<br>3<br>1181<br>1013<br>5<br>1017 | CL-NET LiteS Ver2.1形式 (SET0000<br>テク取込 データ種類<br>2アイルを開く 単常語の<br>2 体情報部分<br>2 情報服分コード<br>3 データ作成日<br>4 発注者コード<br>5 受注者コード<br>103 「エコード<br>103 「東コード<br>103 「東コード<br>103 「東二ード<br>103 「東二ード<br>103 「東二ード<br>103 「東二ード<br>103 「東二ード<br>103 「東二ード<br>103 「東二ード<br>103 「東二十<br>103 「東二十<br>103 「丁<br>103 「東二十<br>103 「丁<br>103 「丁<br>103 「<br>103 「<br>103 「<br>103 「<br>103 「<br>10 | CI-NET LiteS Ver2.1形式 (SET00000.INF)       データ取込     データ種類       ファイルを開く     全体情報部分(INF)       全体情報部分(INF)     全体情報部分(INF)       2     情報区分コード     X       3     データ作成日     3       4     第注者コード     X       5     第注者コード     X       1137     サブセット・パージョン     X       1036     江事コード     X       1046     江事コード     X       1047     稀粟No.     X       1048     爆栗年月日     3       3     割1181     帳栗名称     K       1013     党注者名     K       1017     労注者担当部署名     K | CL-NET LiteS Ver2.1形式 (SET00000.INF)         テータ取込       デーク種類         ファイルを聞く | CL-NET LiteS Ver2.1形式 (SET00000.INF)         デーク取込       デーク増現         クアイルを聞く <ul> <li></li></ul> |

②エラーがあった場合、新しいウィンドウでエラー項目の一覧が表示されます。 また、該当箇所の背景色が強調表示されます。

|    | ✔ CI-NET LiteS Ver2.1形式 (SET00000.INF) |           |                  |      |     |             |             |            |           |             |            | - • ×  |  |  |  |
|----|----------------------------------------|-----------|------------------|------|-----|-------------|-------------|------------|-----------|-------------|------------|--------|--|--|--|
| Ī  | データ取込       データ種類         ファイルを開く      |           |                  |      |     |             |             |            |           |             |            |        |  |  |  |
|    | タグ                                     | 項目名       |                  |      | 属性  | byte数       | 数 データ       |            |           |             |            |        |  |  |  |
| 1  | 1                                      | データ処理No.  |                  |      | 9   | 5           | 1           |            |           |             |            |        |  |  |  |
| 2  | 2                                      | 情報区分コード   |                  |      | Х   | 4 1         | 0304        |            |           |             |            | -      |  |  |  |
| 3  | 3                                      | データ作成日    |                  |      | 9   | 8           | 2017/       | 3/9        |           |             |            | -      |  |  |  |
| 4  | 4                                      | 発注者コード    |                  |      | X   | 12          | 21206       | 000000     |           |             |            |        |  |  |  |
| 5  | 5                                      | 受注者コード    |                  |      | Х   | 12          | 21206       | 0000000全角  |           |             |            |        |  |  |  |
| 6  | 1197                                   | サブセット・バージ | ノョン              |      | X   | 12          | QUOSE       | T02.00     |           |             |            |        |  |  |  |
| 7  | 9                                      | 訂正コード     |                  | エラー表 | 示   |             |             |            |           |             |            |        |  |  |  |
| 8  | 1006                                   | 工事コード     |                  | 全休信  | 歸名  | <u>к</u> т= | ;_ <b>,</b> |            |           |             |            |        |  |  |  |
| 9  | 1007                                   | 帳票No.     |                  |      | ткы | ·// 1/      | / 1-        |            |           |             |            |        |  |  |  |
| 10 | 1008                                   | 帳票年月日     | . 1              | 行No. | タグ  | 項目名         | ζ.          | エラー内容      |           | 対処          | 方法         |        |  |  |  |
| 11 | 1009                                   | 参照帳票No.   | 1                | 3    | 3   | データ作        | 成日          | 属性エラー:半角数字 | 該当項目は半角数  | 字である必要があります | Г <b>о</b> |        |  |  |  |
| 12 | 1010                                   | 参照帳票年月日   | 2                | 5    | 5   | 受注者コ        | ۳ ۲         | byte数超過エラー | 該当項目は12バイ | ト以下としてください。 |            |        |  |  |  |
| 13 | 1181                                   | 帳票名称      | 3                | 5    | 5   | 受注者コ        | ۳ -         | 属性エラー:半角文字 | 該当項目は半角文  | 字である必要があります | Го.        |        |  |  |  |
| 14 | 1013                                   | 受注者名      |                  |      |     |             |             |            |           |             |            |        |  |  |  |
| 15 | 1017                                   | 受注者担当部署名  |                  |      |     |             |             |            |           |             | C0/##      | 8817 2 |  |  |  |
| 16 | 1018                                   | 受注者担当者名   | 担当者名 CSV出力 閉じる U |      |     |             |             |            |           |             |            |        |  |  |  |
| 17 | 1019                                   | 受注者担当郵便番号 | 2                | 1    | X   | 10          |             |            |           |             |            |        |  |  |  |

※エラーの種類、メッセージ内容については別表1を参照

※エラーが無い場合は、以下メッセージが表示されます

| ファイルの内容にエラー() | はありませんでした。 |
|---------------|------------|
|               | ОК         |

③以下のオプション設定が使用可能です。

·禁止文字

| _データチェック |                           |  |
|----------|---------------------------|--|
|          | 🔲 ①~⑳、 I ~ X は使用可能とする     |  |
| テエック夫行   | □ 明細コードで表現される階層の並びは順不同とする |  |

CI-NET LiteSとして「利用可能な文字」には含まれない文字(禁止文字)のうち、 以下文字はエラーとみなさないよう指定可能です。

※オプション指定により利用可能となる文字

・丸付数字(①、2、3、4、5、、、9、10、11、、、19、20)

・ローマ数字( I、Ⅱ、Ⅲ、Ⅳ、V、、、、区、X )

#### 2)DATのチェック ①DATデータを表示中に、「チェック実行」ボタンを押します。

| CI-N      | CI-NET LiteS Ver2.1形式 (SET0000 <mark>0.D</mark> AT) |            |          |                     |                |                                 |         |  |  |  |  |
|-----------|-----------------------------------------------------|------------|----------|---------------------|----------------|---------------------------------|---------|--|--|--|--|
| データ<br>ファ | 取込 ――                                               | データ種類      | 明細情報部分([ | DAT) データチェッ<br>チェック | ク<br>実行<br>明細  | ②、I~Xは使用可能とする<br>コードで表現される階層の並び | は順不同とする |  |  |  |  |
|           | Α                                                   | В          | С        | D                   | E              | F                               | G       |  |  |  |  |
| タグ        | 1200                                                | 1288       | 1289     | 1203                | 1279           | 1280                            | 1281    |  |  |  |  |
| 行No.      | 明細コード                                               | 明細データ属性コード | 補助明細コード  | 明細別取引区分コード          | 建設資機材コード       | コード送信側変換結果コード                   | 建設資機材標準 |  |  |  |  |
| 1         | 0001                                                | 0          | 00       |                     |                |                                 | A       |  |  |  |  |
| 2         | 00010001                                            | 0          | 00       |                     |                |                                 |         |  |  |  |  |
| 3         | 000100010001                                        | 0          | 00       |                     |                |                                 |         |  |  |  |  |
| 4         | 0001000100010001                                    | 5          | 00       |                     | 50053003300003 | 0                               |         |  |  |  |  |
| 5         | 0001000100010001                                    | 5          | 01       |                     |                |                                 |         |  |  |  |  |
| 6         | 0001000100010001                                    | 5          | 02       |                     |                |                                 |         |  |  |  |  |
| 7         | 0001000100010001                                    | 5          | 03       |                     |                |                                 |         |  |  |  |  |
| 8         | 0001000100010002                                    | 5          | 00       |                     | 50053003400000 | 0                               |         |  |  |  |  |
| 9         | 0001000100010003                                    | 5          | 00       |                     | 50053003400000 | 0                               |         |  |  |  |  |
| 10        | 0001000100010004                                    | 5          | 00       |                     | 50053003400000 | 0                               |         |  |  |  |  |
| 11        | 0001000100010005                                    | 5          | 00       |                     | 50053003400000 | 0                               |         |  |  |  |  |
| 12        | 0001000100010006                                    | 5          | 00       |                     | 50053003400000 | 0                               |         |  |  |  |  |
| 10        | 0001000100010007                                    | a          | nn       |                     | 20020000400000 | n                               |         |  |  |  |  |

## ②エラーがあった場合、新しいウィンドウでエラー項目の一覧が表示されます。

| CI-N                                                      | CI-NET LiteS Ver2.1形式 (SET00000.DAT) |                           |          |                        |        |              |                   |                                                                           |                    |                   |                    |                         |                        |
|-----------------------------------------------------------|--------------------------------------|---------------------------|----------|------------------------|--------|--------------|-------------------|---------------------------------------------------------------------------|--------------------|-------------------|--------------------|-------------------------|------------------------|
| データ取込         データ種類           ファイルを聞く         全体情報部分(INF) |                                      |                           |          |                        |        |              |                   | データチェック<br>分(DAT) 「デェック実行」 □ ①~③、I~Xは使用可能とする<br>□ 明細コードで表現される階層の並びは順不同とする |                    |                   |                    |                         |                        |
| タグ<br>行No.                                                | ,<br>⊐−ド                             | F<br>1280<br>コード送信側変換結果コー | ۲.<br>۲. | G<br>1281<br>建設資機材標準名称 |        | コード受         | H<br>1282<br>信側変換 | 結果コード                                                                     | I<br>1213<br>品名・名称 | 」<br>12:<br>規格・仕様 | 14<br>様・摘要         | K<br>1213<br>品名・名称(2回目) |                        |
| 321                                                       | 000                                  | 0                         | +        |                        |        |              |                   |                                                                           |                    |                   |                    |                         | マスターステーション皿            |
| 323                                                       | 000                                  | 0                         |          |                        |        |              |                   |                                                                           |                    |                   |                    |                         | マスターステーション調整費          |
| 324<br>325                                                | 000                                  | 0<br>0 (                  |          | エラー表                   | 标      |              |                   |                                                                           |                    |                   |                    |                         |                        |
| 326<br>327                                                | 003                                  | 0                         | Γ        | 明細帽                    | 報音     | 『分 コ         | ロラー表              | 示                                                                         |                    |                   |                    |                         |                        |
| 328                                                       |                                      |                           |          | 行No.                   | 列      | タグ           | 項目                | 名                                                                         | エラー内               | 容                 |                    | 対処方〉                    | ±                      |
| 330                                                       | 000                                  | 0                         | 1        | 321<br>322             | к<br>к | 1213<br>1213 | 品名・名称<br>品名・名称    | 称(2回目)<br>称(2回目)                                                          | 禁止文字エ<br>禁止文字エ     | ∋- 「Ⅲ」 <br>∋- 「Ⅲ」 | は使用できない<br>は使用できない | 文字のため、<br>文字のため、        | 修正してください。<br>修正してください。 |
| 331<br>332                                                | 000<br>000                           | 0                         |          |                        |        |              |                   |                                                                           |                    |                   |                    |                         |                        |
| 333                                                       | 000                                  | 0                         |          | CSV出力 閉じる              |        |              |                   |                                                                           |                    |                   |                    | カ 閉じる                   |                        |
| 334                                                       | 4                                    | ln .                      | -        |                        |        |              | •                 |                                                                           | •                  |                   |                    |                         | Þ                      |

※エラーの種類、メッセージ内容については別表1を参照

※エラーが無い場合は、以下メッセージが表示されます

|              | ×          |
|--------------|------------|
| ファイルの内容にエラーは | はありませんでした。 |
|              | ОК         |

③以下のオプション設定が使用可能です。

·禁止文字

| -データチェック |                           |  |
|----------|---------------------------|--|
| <b>7</b> | 🔲 ①~②、I~Xは使用可能とする         |  |
| テエック夫行   | 🔄 明細コードで表現される階層の並びは順不同とする |  |

CI-NET LiteSとして「利用可能な文字」には含まれない文字(禁止文字)のうち、 以下文字はエラーとみなさないよう指定可能です。

※オプション指定により利用可能となる文字

·丸付数字 ( 1, 2, 3, 4, 5, ..., 9, 0, 0, ..., 19, 0)

・ローマ数字( Ⅰ、Ⅱ、Ⅲ、Ⅳ、Ⅴ、、、、区、X )

明細の並び順

データチェック -□ ①~⑳、I~Xは使用可能とする チェック実行 ■ 明細コードで表現される階層の並びは順不同とする

明細コード[タグ:1200]において、昇順で並べられていることをチェックしていますが、 総括明細のみを先頭に並べるなどして順番が前後する場合、エラーとみなさないよう 指定可能です。

例)オプション指定しない場合、エラーとなるケース

| 明細コード       |          |
|-------------|----------|
| 0001        | ・・・総括明細行 |
| 0001001     | ・・・総括明細行 |
| 0001002     | ・・・総括明細行 |
| 0002        | ・・・総括明細行 |
| 00010010001 | ・・・内訳明細行 |

※0002と00010001001が大小逆転しているため、エラー

オプション指定した場合、上記例はエラー無しとなります。

#### 2.4 データチェック結果の保存

1)INFファイルのチェック

①エラー表示画面より「CSV出力」ボタンを押します。

|   | エラー君 | 駅   |      |            |         | P                         |     |
|---|------|-----|------|------------|---------|---------------------------|-----|
|   | 明細情  | 青報音 | 部分 : | エラー表示      |         |                           |     |
|   | 行No. | 列   | タグ   | 項目名        | エラー内容   | 対処方法                      |     |
| 1 | 821  | К   | 1213 | 品名・名称(2回目) | 禁止文字エラー | 「Ⅲ」は使用できない文字のため、修正してください。 |     |
| 2 | 322  | К   | 1213 | 品名・名称(2回目) | 禁止文字エラー | 「Ⅲ」は使用できない文字のため、修正してください。 |     |
|   |      |     |      |            |         |                           |     |
|   |      |     |      |            |         |                           |     |
|   |      |     |      |            |         |                           |     |
|   |      |     |      |            |         |                           |     |
|   |      |     |      |            |         |                           |     |
|   |      |     |      |            |         | CSV出力                     | 閉じる |
|   |      |     |      |            |         |                           |     |

②保存先を選択します。

| ✓ 名前を付けて保存                                      | ×                 |
|-------------------------------------------------|-------------------|
| O DATA                                          | ▼ 4 DATAの検索       |
| 整理 ▼ 新しいフォルダー                                   | ≣≕ ▼ 🔞            |
| ☆ お気に入り                                         | ▲ 名前 <sup>▲</sup> |
| 🚺 ダウンロード                                        | ●検索条件に一致する項目はありませ |
| ▶ デスクトップ                                        | h.                |
| 週 最近表示した場所                                      |                   |
| ⇒ ライブラリ<br>⇒ Subversion<br>■ ドキュメント<br>■ ドキュメント | • • • m           |
| ファイル名(N): SET00000_d_err_20170711211747.csv     | -                 |
| ファイルの種類( <u>T</u> ): csvファイル (*.csv)            | •                 |
| <ul> <li>フォルダーの非表示</li> </ul>                   | 保存(S) キャンセル       |

※保存場所、ファイル名は変更可能です。 変更しない場合、以下ファイル名となります。

XXXXXX\_d\_err\_20170731999999.csv

| xxxxxx         | ・・・ チェック対象のファイル名となります                 |
|----------------|---------------------------------------|
| d(またはi)        | ・・・ ファイルの種類となります(i:INFファイル、d:datファイル) |
| 20170731999999 | ・・・ ファイルを保存する際の年月日時分秒となります            |

③保存したCSVファイルはExcelソフトなどで閲覧可能です。

|   | A    | В | С    | D          | E       | F                         |
|---|------|---|------|------------|---------|---------------------------|
| 1 | 行No. | 列 | タグ   | 項目名        | エラー内容   | 対処方法                      |
| 2 | 321  | ĸ | 1213 | 品名·名称(2回目) | 禁止文字エラー | 「Ⅲ」は使用できない文字のため、修正してください。 |
| 3 | 322  | ĸ | 1213 | 品名·名称(2回目) | 禁止文字エラー | 「Ⅲ」は使用できない文字のため、修正してください。 |
| 4 |      |   |      |            |         |                           |
| 5 |      |   |      |            |         |                           |

#### 2.5 チェックエラー箇所の特定方法

1)エラー表示画面よりジャンプ

### ①エラー表示画面より、表示させたい行をダブルクリックすると、データを表示している画面側にて 該当の行が表示されます。

| CI-N       | ET LiteS Ver2.1形                         | 式(SET00000.DAT)    |                 |                      |                  |                                 |                   | ×        |
|------------|------------------------------------------|--------------------|-----------------|----------------------|------------------|---------------------------------|-------------------|----------|
| データ<br>ファ  | 取込 ――――――――――――――ーーーーーーーーーーーーーーーーーーーーーーー | データ種類              | 明細情報部分([        | データチェッ           AT) | ク<br>実行<br>回 印細  | ◎、I~Xは使用可能とする<br>コードで表現される階層の並び | は順不同とする           |          |
|            | A                                        | В                  | С               | D                    | E                | F                               | G                 |          |
| タク<br>行No. | 1200<br>明細コード                            | 1288<br>明細データ属性コード | 1289<br>補助明細コード | 1203<br>明細別取引区分コード   | 12/9<br>建設資機材コード | 1280<br>コード送信側変換結果コード           | 1281<br>建設資機材標準名称 | <b>-</b> |
| 1          | 0001                                     | 0                  | 00              |                      |                  |                                 |                   |          |
| 2          | 00010001                                 | 0                  | 00              |                      |                  |                                 |                   |          |
| 3          | 000100010001                             | 0                  | 00              |                      |                  |                                 |                   |          |
| 4          | 0001000100010001                         | 5                  | 00              |                      | 50053003300003   | 0                               |                   |          |
| 5          | 0001000100010001                         | 5                  | 01              |                      |                  |                                 |                   |          |
| 6          | 0001000100010001                         | 5                  | 02              |                      |                  |                                 |                   |          |
| 7          | 0001000100010001                         | 🔽 エラー表示            | -               |                      |                  |                                 |                   |          |
| 8          | 0001000100010002                         | 明细虑起或公             | ⊤=_≢≂           |                      |                  |                                 |                   |          |
| 9          | 0001000100010003                         |                    | エノ-12小          |                      |                  |                                 |                   |          |
| 10         | 0001000100010004                         | · 行No 제 성선         | 7 11日夕          | エラー内突                |                  | 対処方法                            |                   |          |
| 11         | 0001000100010005                         | 1 321 K 1213       | 品名・名称(2回        | 目) 禁止文字エラー 「Ⅱ        | I」は使用できない。       | 文字のため、修正してください。                 | ,<br>,            |          |
| 12         | 0001000100010006                         | 2 322 K 1213       | 品名・名称(2回        | 目) 禁止文字エラー 「Ⅱ        | I」は使用できない。       | 文字のため、修正してください。                 | ,                 |          |
| 13         | 0001000100010007                         |                    |                 |                      |                  |                                 |                   |          |
| 14         | 0001000100010008                         |                    |                 |                      |                  |                                 |                   |          |
| 15         | 0001000100010009                         | -                  |                 |                      |                  | CSV出力                           | 閉じる               |          |
| 16         | 0001000100010009                         | 6                  | UI              |                      |                  |                                 |                   |          |
| 17         | 0001000100010009                         | 5                  | 02              |                      |                  |                                 |                   |          |
|            | •                                        |                    | 1               |                      | I                |                                 | I                 | Þ        |

# ダブルクリック

| 🗹 CI-NET LiteS Ver2.1形式(SET00000.DAT) |               |     |     |              |      |       |      |           |           |                    |                |                              |                               |
|---------------------------------------|---------------|-----|-----|--------------|------|-------|------|-----------|-----------|--------------------|----------------|------------------------------|-------------------------------|
| データ<br>ファ                             | 7取込 —<br>マイルを | 開く  |     | データ<br>全体    | 夕種類  | 分(INF | F)   | 明細情報部分(D  | AT)       | -タチェック —<br>チェック実行 | □<br>□<br>□ 明細 | ◎、I~Xは使用可能とす<br>コードで表現される階層の | る<br>並<br><sup>がは順不同とする</sup> |
|                                       |               |     |     | F            |      |       |      | G         |           | н                  | I              | ]                            | К                             |
| タグ                                    | 1.1           |     |     | 128          | 0    |       |      | 1281      | 13        | 282                | 1213           | 1214                         | 1213                          |
| 行No.                                  | 1-F           | 2-1 | ド送信 | 則変打          | 換結果二 | コード   | 建設   | 資機材標準名称   | コード受信側    | 変換結果コード            | 品名・名称          | 規格・仕様・摘要                     | 品名・名称(2回目)                    |
| 321                                   | 000           | 0   |     |              |      |       |      |           |           |                    |                |                              | マスターステーション皿 🌱                 |
| 322                                   | 000           | 0   |     |              |      |       |      |           |           |                    |                |                              | DⅢボード                         |
| 323                                   | 000           | 0   |     |              |      |       |      |           |           |                    |                |                              | マスターステーション調整費                 |
| 324                                   | 000           | 0   |     |              |      |       |      |           |           |                    |                |                              | アドレス設定費                       |
| 325                                   | 000           | 0   |     |              |      |       |      |           |           |                    |                |                              | 機器試運転調整費                      |
| 326                                   | 003           | 0   |     | _            |      |       |      |           |           |                    |                | 01-A0-R-01                   | マルチバッケージ形空調機                  |
| 327                                   |               |     | ſ   | $\checkmark$ | エラー  | 表示    |      |           |           |                    | 0-0            | 1000-111                     |                               |
| 328                                   |               |     |     |              |      |       |      |           |           |                    |                |                              |                               |
| 329                                   | _             |     |     |              | 明細作  | 青報音   | 移分 : | エラー表示     |           |                    |                |                              |                               |
| 330                                   | 000           | 0   | -   |              | 行No. | 列     | タグ   | 項目名       | エラーダ      | 容                  |                | 対処方法                         |                               |
| 331                                   | 000           | 0   | -   | 1            | 321  | ĸ     | 1213 | 品名・名称(2回目 | 1) 禁止文字エ  | -<br>.⇒−  [⊞.⊔t    | 使用できない         | 女字のため、修正してくだる                | <b>τι</b> μ                   |
| 332                                   | 000           | 0   | -   | 2            | 322  | ĸ     | 1213 | 品名・名称(2回目 | 1) 禁止文字 T |                    | 使用できない         | 文字のため、修正してくだる                | ۹<br>۱۳                       |
| 333                                   | 000           | 0   | -   |              |      |       |      |           |           |                    |                |                              |                               |
| 334                                   | 000           | 0   | -   |              |      |       |      |           |           |                    |                |                              |                               |
| 335                                   | 003           | 0   | -   |              |      |       |      |           |           |                    |                | CSV出力                        | 閉じる                           |
| 226                                   | 500           | ľ   | _   |              |      |       |      |           |           |                    |                |                              |                               |
| 330                                   |               |     |     |              |      |       |      |           |           |                    | (重四)/版/        | /P//F目ピノJ/・1KW               |                               |
| 33/                                   | _             |     |     |              |      |       |      |           |           |                    |                | 之思い現日、I/Um3/hx2UUPa          |                               |
|                                       | ٠.            |     |     |              |      |       |      |           |           |                    |                |                              | <u>۲</u>                      |

2)テキストエディタで表示

①エラー表示画面にて表示している「行No.」は、元のDATファイルの行数と一致しています。

|   | エラー碁         | 馱示 |      | -          | -       |                           |  |  |
|---|--------------|----|------|------------|---------|---------------------------|--|--|
|   | 明細情報部分 エラー表示 |    |      |            |         |                           |  |  |
| ſ | 行No.         | 列  | タグ   | 項目名        | エラー内容   | 対処方法                      |  |  |
| 1 | 321          | ĸ  | 1213 | 品名・名称(2回目) | 禁止文字エラー | 「皿」は使用できない文字のため、修正してください。 |  |  |
| 2 | 322          | ĸ  | 1213 | 品名・名称(2回目) | 禁止文字エラー | 「皿」は使用できない文字のため、修正してください。 |  |  |
|   |              |    |      |            |         |                           |  |  |
|   |              |    |      |            |         | CSV出力 閉じる                 |  |  |

②サクラエディタなど、行番号の表示されるテキストエディタでDATファイルを開くと 該当箇所が確認できます。

| 📋 デスクトップ¥DATA¥SET00000.DAT - sa                                                                                                    | kura 2.2.0.1                                        |                                                                          |                                                                                                    | x                                                                 |
|----------------------------------------------------------------------------------------------------|-----------------------------------------------------|--------------------------------------------------------------------------|----------------------------------------------------------------------------------------------------|-------------------------------------------------------------------|
| ファイル( <u>E</u> ) 編集( <u>E</u> ) 変換( <u>C</u> ) 検索( <u>S</u> )                                                                                                    | ツール( <u>T</u> ) 設定( <u>O</u> ) ウィンドウ( <u>W</u> )    | へレプ( <u>H</u> )                                                          |                                                                                                    |                                                                   |
| - C ≥ ▼ - C - C - C - C - C - C - C - C - C -                                                                                                    | 🌚 💩 🐹 💑 🔧 🐄 🚮 🌃 🗱                                   |                                                                          |                                                                                                    |                                                                   |
| 319 0001000100010227 5 00 1                                                                                                    | 50053003400000 0<br>50053003400000 0                | <u>11717</u> 17<br>ロンク <sup>、</sup> ライフフィルタ <sup>、</sup> 同<br>へ ・ 伊多.培売る | 01800000000000000000000000000000000000                                                                                                    |                                                                   |
| 321         0001000100010229^         5^         00^         ^           322         0001000100010230^         5^         00^         ^                                                                                                    | 50053003400000^0^^^^^^^^^^^^<br>50053003400000^0^^^ | <u>へ マスタース</u><br>へ ロエボート                                                | <u>(テーション皿^ ^ _ ^ </u><br>^ _ <u>3_ 式^ 16</u> 0                                                                                                    | <u></u>                                                           |
| 323         000100010010231         5         00           324         0001000100232         5         00         1           325         0001000100010233         5         00         1           326         0001000100010234         5         00         1           326         0001000100010234         5         00         1 | 50053003400000 0 0 0 0 0 0 0 0 0 0 0 0 0 0 0        | マスターフ<br>アドレス語<br>機器試運動<br>01-A0-R-01~マ                                  | <ul> <li>マーンヨン詞定員</li> <li>公式</li> <li>(1) 式</li> <li>(1) 式</li> <l< th=""><th>× ∠<br/>;;<br/>;;<br/>;<br/>;<br/>;<br/>;<br/>;<br/>;<br/>;<br/>;<br/>;<br/>;</th></l<></ul> | × ∠<br>;;<br>;;<br>;<br>;<br>;<br>;<br>;<br>;<br>;<br>;<br>;<br>; |
|                                                                                                    | 321 行 1 桁 CRLF                                      | 30 S                                                                     | SJIS REC 挿刀                                                                                                    | K la                                                              |

なお、該当行の明細コードも、該当箇所の特定にあたって参考となります。

|     | А                | В          | С       |
|-----|------------------|------------|---------|
| タグ  | 1200             | 1288       | 1289    |
| 行No | 明細コード            | 明細データ属性コード | 補助明細コード |
| 321 | 0001000100010229 | 5          | 00      |
| 322 | 0001000100010230 | 5          | 00      |
|     |                  | -          |         |

#### ■参考■

・サクラエディタ(フリーソフト)

<u>http://sakura-editor.sourceforge.net/</u> ※ダウンロード > インストーラパッケージダウンロード > V2(Unicode版) ※2017/7/14時点の最新版は2.2.0.1

| V2(Unicode版)                                                                                                 |
|----------------------------------------------------------------------------------------------------|
| サクラエディタの Version 2 です.<br>内部データを Unicode で保持し、SJIS で表現できない文字も扱えます.<br>日本語版 Windows 2000/XP/Vista/7/8 で動作します. |
| 最新版ダウンロード <u>sakura install2-2-0-1.exe</u> (2.2.0.1)                                                         |

# 別表1

#### ◆メッセージー覧 ~全体情報(INF)チェックー覧>

| <u> </u> | ヽ 土 1 作用 和 ( IIN F ) ブ エ ツ ソ 一 見 ノ |                       |                                                             |                                                                                                    |  |  |  |  |
|----------|------------------------------------|-----------------------|-------------------------------------------------------------|----------------------------------------------------------------------------------------------------|--|--|--|--|
| No       | チェック項目                             | エラー内容                 | 対処方法                                                        | 備考                                                                                                    |  |  |  |  |
| 1        | 項目数                                | 項目数エラー( <i>xx</i> 項目) | XXXXはxx項目としてください。                                           | <ul> <li><i>"XXXX"</i>にはデータ種類名を表示</li> <li><i>"xx"</i>には最大項目数を表示</li> <li>(全体情報の場合は95、</li> <li>明細情報の場合は20)</li> </ul> |  |  |  |  |
| 2        | 必須                                 | 必須エラー                 | 該当項目は入力されている必要があります。                                        |                                                                                                    |  |  |  |  |
| 3        | 必須                                 | 情報区分エラー               | 情報区分は設備見積依頼「0303」または設備見<br>積回答「0304」である必要があります。             |                                                                                                    |  |  |  |  |
| 4        | 必須   全                             | 全体情報組合せエラー            | 設備見積依頼の場合、サブセットバージョンは<br>REQSET02.00、訂正コードは1である必要があり<br>ます。 | 設備見積依頼、設備見積回答は情<br>報区分コードにより判定                                                                                         |  |  |  |  |
|          |                                    |                       | 設備見積回答の場合、サブセットバージョンは<br>QUOSET02.00、訂正コードは1である必要があり<br>ます。 |                                                                                                    |  |  |  |  |
| 5        | 桁数                                 | byte数超過エラー            | 該当項目はxxバイト以下としてください。                                        | <i>"xx"</i> には最大バイト数を表示                                                                                                |  |  |  |  |
| 6        | 属性                                 | 属性エラー: XXXX           | 該当項目はXXXXである必要があります。                                        | <i>"XXXX"</i> には文字の種別を表示<br>(半角文字、数字、数値など)                                                                             |  |  |  |  |
| 7        | 禁止文字                               | 禁止文字エラー               | 「X」は使用できない文字のため、修正してください。                                   | <i>″X″</i> には入力されている禁止文字<br>を表示                                                                                        |  |  |  |  |

#### <明細情報(DAT)チェック一覧>

| _  |        | ハハノノ エノノ 元/           |                                             |                                                                                |
|----|--------|-----------------------|---------------------------------------------|--------------------------------------------------------------------------------|
| No | チェック項目 | エラー内容                 | 対処方法                                        | 備考                                                                             |
| 1  | 項目数    | 項目数エラー( <i>xx</i> 項目) | XXXXはxx項目としてください。                           | <sup>"</sup> XXXX"にはデータ種類名を表示<br>"xx"には最大項目数を表示<br>(全体情報の場合は95、<br>明細情報の場合は20) |
| 2  | 必須     | 必須エラー                 | 該当項目は入力されている必要があります。                        |                                                                                |
| 3  | 桁数     | byte数超過エラー            | 該当項目はxxバイト以下としてください。                        | <i>"xx"</i> には最大バイト数を表示                                                        |
| 4  | 属性     | 属性エラー: XXXX           | 該当項目はXXXXである必要があります。                        | <sup><!--</sup-->XXXX<sup>×</sup>には文字の種別を表示<br/>(半角文字、数字、数値など)</sup>           |
| 5  | 禁止文字   | 禁止文字エラー               | 「X」は使用できない文字のため、修正してくださ<br>い。               | <i>"X"</i> には入力されている禁止文字<br>を表示                                                |
| 6  | 階層構造   | 親項目なしエラー              | 該当行より上に1階層上の総括明細行が存在す<br>る必要があります。          |                                                                                |
| 7  | 階層構造   | 明細コード並び順エラー           | 親階層と子階層が順番に並んでいることを確認し<br>てください。            |                                                                                |
| 8  | コード組合せ | コード組み合わせエラー           | 「明細行種類の表現」として存在する組合せであ<br>る必要があります。         |                                                                                |
| 9  | コード組合せ | 内訳明細に子階層エ<br>ラー       | 内訳明細に子階層は登録できません。総括明細<br>の子階層となるよう修正してください。 |                                                                                |
| 10 | コード組合せ | 警告:XXXXに内訳明細<br>なし    | XXXXの子階層となる行を作成してください。                      | <ul><li><i>XXXX</i> 「にはE、B、Qの名称を表示<br/>(エレメント親行、別紙親行、代価親<br/>行のいずれか)</li></ul> |
| 11 | コード組合せ | フラット階層に子階層            | エレメント、別紙、代価親行の中でさらに階層をも<br>たせることはできません。     |                                                                                |
| 12 | コード組合せ | 階層内不整合エラー             | 同一階層内に総括明細行と内訳明細行が混在し<br>ないよう修正してください。      |                                                                                |
| 13 | コード組合せ | 本体行なしエラー              | 同一の明細コードを持つ本体行を追加してください。                    |                                                                                |